Sul sito Autolinee Toscane, raggiungibile al seguente indirizzo www.at-bus.it, cliccare su REGISTRATI

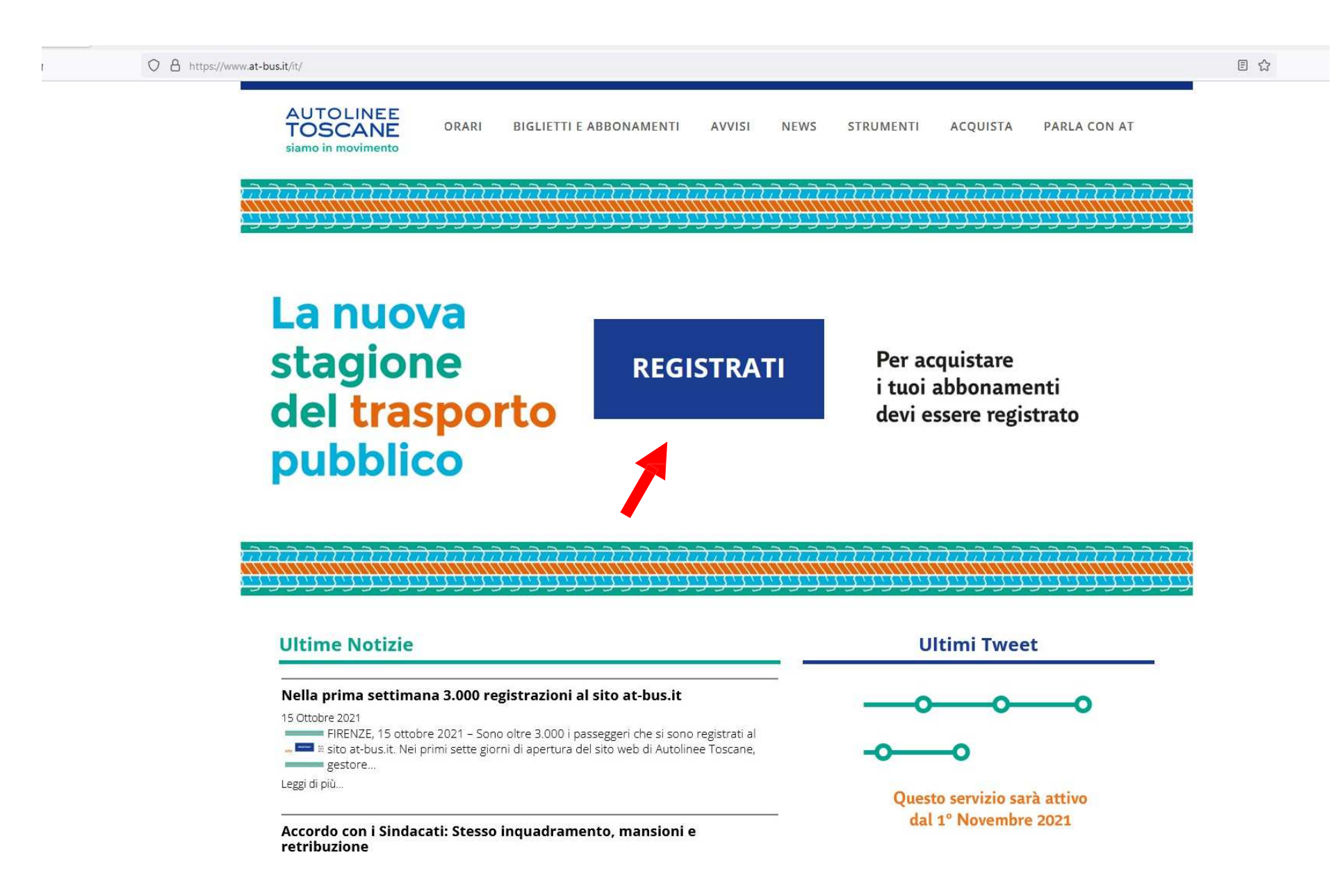

Cliccare su "Registrati qui" e procedere con la registrazione

## AUTOLINEE TOSCANE siamo in movimento

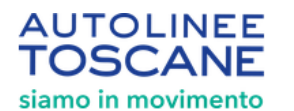

| Login                                                     | Registrazione                                                                                                    |
|-----------------------------------------------------------|----------------------------------------------------------------------------------------------------|
| Email*                                                    | Email*                                                                                                    |
| Email obbligatoria                                        | Password (almeno 8 caratteri)*                                                                                                  |
| Password*                                                 | Password obbligatoria                                                                                                    |
| Password obbligatoria<br>Hai dimenticato la tua password? | Conferma Password*                                                                                                    |
|                                                           | Per proseguire visualizza l'informativa privacy<br>cliccando qui                                                                |
| Accedi                                                    | <ul> <li>Per accettazione Informativa Privacy</li> <li>Per ricevere informazioni sui servizi e l<br/>agevolazioni AT</li> </ul> |
| Non sei registrato? Registrati qui                        | Conferma                                                                                                    |
|                                                           | Sei già registrato?                                                                                                    |

Attendere il codice di verifica che verrà inviato alla mail di registrazione (l'invio di tale codice non è immediato ma avviene solitamente nel giro di un'ora. Si precisa che ha una validità di 90 minuti pertanto, si consiglia prestare attenzione alla propria mail).

| mail*                                                                                                    |                                                |
|----------------------------------------------------------------------------------------------------|------------------------------------------------|
|                                                                                                    |                                                |
| assword (almeno 8 caratteri)*                                                                                                    | Θ                                              |
| onferma Password*                                                                                                    |                                                |
|                                                                                                    | Q                                              |
| er proseguire visualizza l'informativa                                                                                                    | nrivacy                                        |
| Proseguire visualizza l'informativa<br>iiccando qui     Per accettazione Informativa     Per ricevere informazioni sui s<br>agevolazioni AT                                                                                      | privacy<br>Privacy<br>servizi e le             |
| <ul> <li>Per accettazione Informativa</li> <li>Per accettazione Informativa</li> <li>Per ricevere informazioni sui sagevolazioni AT</li> <li>Inserisci il codice di verifica che<br/>abbiamo inviato via mail qui sot</li> </ul> | privacy<br>Privacy<br>servizi e le<br>ti<br>to |
| Per accettazione Informativa<br>Per accettazione Informativa<br>Per ricevere informazioni sui<br>agevolazioni AT<br>Inserisci il codice di verifica che<br>abbiamo inviato via mail qui sot                                      | privacy<br>Privacy<br>servizi e le<br>ti<br>to |

Inserito il codice di verifica nella Home sarà possibile inserire il dati anagrafici utilizzando la funzione "aggiungere il tuo primo passeggero".

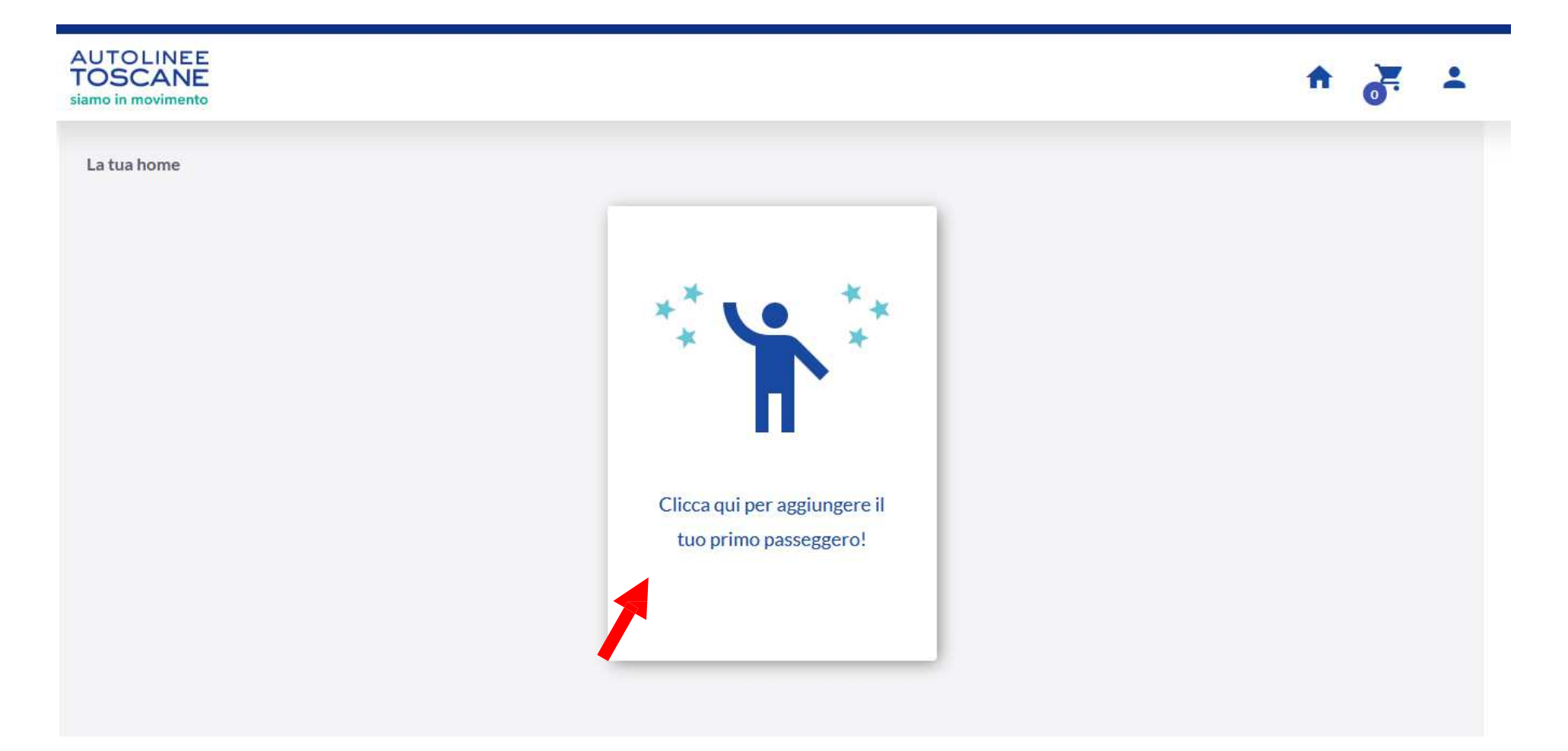

## Procedere inserendo il Codice Fiscale e le successive informazioni personali richieste

| AUTOLINEE<br>TOSCANE<br>siamo in movimento |                                                                   |                        |
|--------------------------------------------|-------------------------------------------------------------------|------------------------|
| Aggiungi passeggero                        |                                                                   |                        |
| 1 Inserisci il codice fiscale              | Aggiungi passeggero                                               |                        |
| Codice Fiscale                             | Inserisci il codice fiscale                                       |                        |
| Verifica codice fiscale                    | 2 Inserisci le tue informazioni personali                         |                        |
|                                            | Nome* Cognome*                                                    | Data di nascita* 🖻     |
| 2 Inserisci le tue informazioni personali  | Luogo di nascita* Femminile                                       |                        |
| 3 Inserisci documenti                      | Nazionalità* • 439 Telefono*                                      |                        |
|                                            | Indirizzo di residenza* Provincia di residenza* Comune di residen | za*  CAP di residenza* |
|                                            | 11 domicilio è uguale alla residenza                              |                        |
|                                            | Indirizzo di domicilio* Provincia di domicilio* Comune di domici  | io* CAP di domicilio*  |
|                                            | Indietro Continua                                                 |                        |
|                                            | 3 Inserisci documenti                                             |                        |

Procedere con il caricamento della Carta di Identità e della Tessera Sanitaria. Nel giro di due giorni verrà inviata una mail di conferma della registrazione che permetterà di gestire il proprio profilo.

| AUTOLINEE<br>TOSCANE<br>siamo in movimento                                                                                                    | A | 3 | ÷ |
|----------------------------------------------------------------------------------------------------|---|---|---|
| Inserisci il codice fiscale                                                                                                    |   |   |   |
| Inserisci le tue informazioni personali                                                                                                    |   |   |   |
| 3 Inserisci documenti                                                                                                    |   |   |   |
| Ti chiediamo di caricare:<br>• l'immagine fronte e retro del documento identificativo perché dobbiamo essere sicuri della tua identità.<br>• l'immagine frontale della tua tessera sanitaria perché la dovrai esibire in caso di controlli a bordo.<br>Puoi caricare file in formato jpg, jpeg o png di massimo 2MB ciascuno, oppure un file pdf di una sola pagina.<br>Una volta caricato il file puoi verificarne il nome posizionandoti sull'icona della penna. Se hai sbagliato a caricarlo clicca sull'icona della penna per fare una nuova selezione. |   |   |   |
| Carica<br>Documento Fronte                                                                                                    |   |   |   |
| Carica<br>Documento Retro                                                                                                    |   |   |   |
| Carica<br>Tessera Sanitaria Fronte                                                                                                    |   |   |   |
| Indietro                                                                                                    |   |   |   |

## Una volta validata la registrazione sarà possibile Aggiungere i Minori al proprio profilo. E' necessario effettuare questa operazione prima di richiedere agevolazioni (ISEE /Trasporto scolastico/agevolazioni di cui alla L.R. 100/98).

| AUTOLINEE<br>TOSCANE<br>siamo in movimento | A 🚰 🚣                                 |                    |
|--------------------------------------------|---------------------------------------|--------------------|
|                                            |                                       | Aggiungi minore    |
| Passeggero •                               | Richiedi agevolazione                 | Ordini             |
| La tua home                                | 8                                     | Reimposta Password |
|                                            | · · · · · · · · · · · · · · · · · · · | Logout             |
| Acquista un nuovo<br>abbonamento           |                                       |                    |

## Inseriti i minori è possibile procedere con la richiesta di agevolazioni (ISEE /Trasporto scolastico/agevolazioni di cui alla L.R. 100/98)

| AUTOLINEE<br>TOSCANE<br>siamo in movimento       | A 9                     | • |
|--------------------------------------------------|-------------------------|---|
| Passeggero                                       | Richiedi agevolazione 📝 | 2 |
| Richiedi agevolazione                            |                         |   |
| 1 Richiedi agevolazione                          |                         |   |
| Tipo agevolazione Scadenza agevolazione          |                         |   |
| Continua                                         |                         |   |
| 2 Inserisci la documentazione per l'agevolazione |                         |   |
|                                                  |                         |   |

La registrazione risulta completata.

Si consiglia di attendere successiva comunicazione circa la modalità di acquisto degli abbonamenti per il trasporto scolastico.

Per maggiori informazioni contattare l'ufficio scuola del Comune di Camporgiano 0583/618888-3 o 4

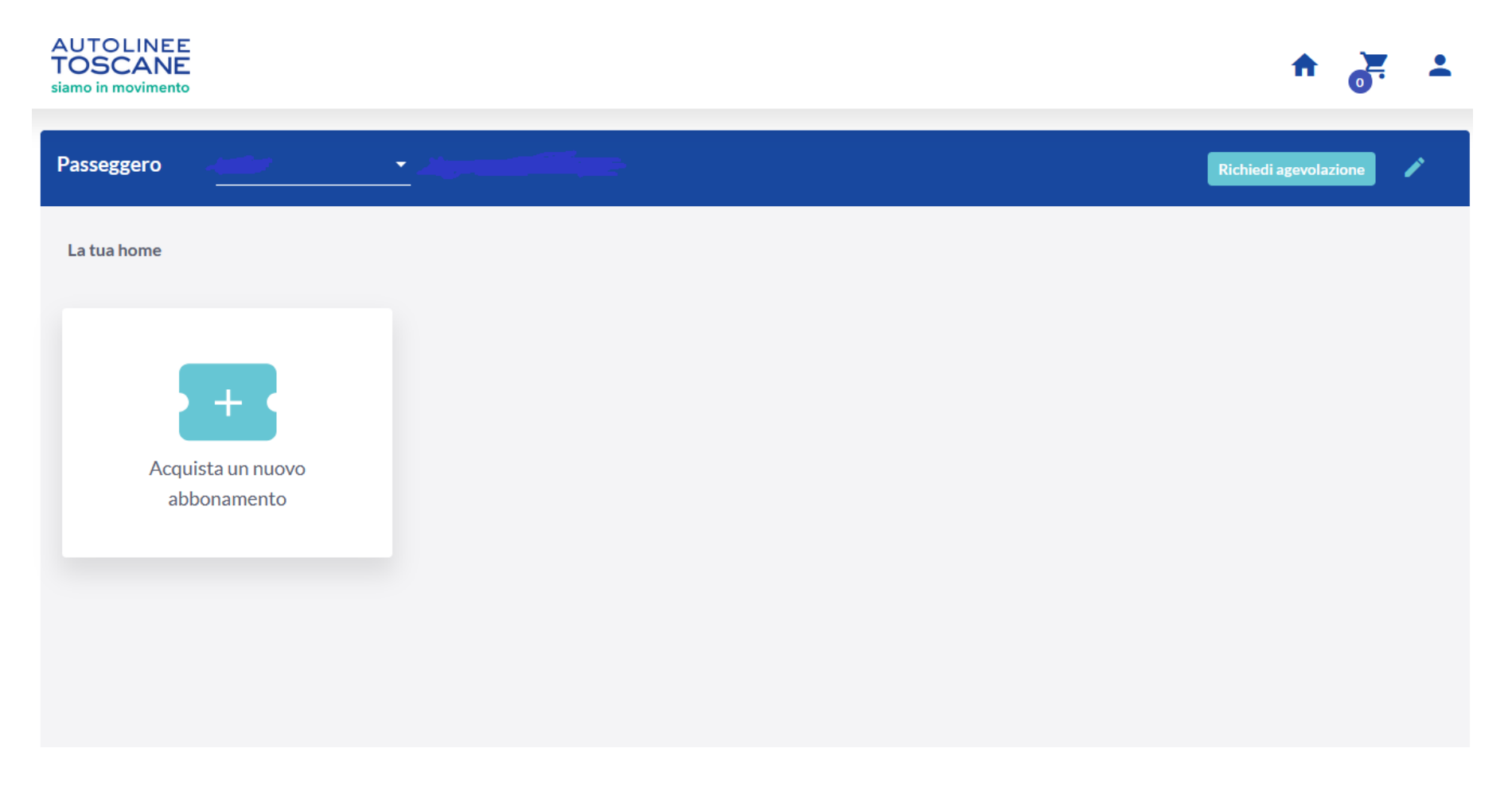